## **E-Bill Express Quick Reference Guide**

## **Enrolling in E-Bill Express**

- 1) Access E-Bill Express by going to Tires.com and clicking on the Commercial Payments link.
- 2) Click on the 'Enroll' button.

| LOGIN PAY NOW         | Welcome to E-Bill Express from Discount Tir                                                                                           |
|-----------------------|----------------------------------------------------------------------------------------------------|
| Login ID              |                                                                                                    |
|                       | Don't have a Login ID?                                                                                                    |
| Password              | Enroll today to set up your secure user name and password,<br>view and pay bills, and see your account status and payment<br>history. |
| Forgot your Login ID2 | Login                                                                                                    |

2004-2016 Transactis Inc. All Rights Reserved. | Terms of Service Contact Us Privacy Policy FAQs

3) Enter your Account Number and Billing Zip Code (this can be found on your monthly statement). Click on 'Validate'.

| THE REINALT-THOMAS CORPORATION<br>Discount Tire / America's Tire / Discount Tire Direct / DirectPerformance.com |
|----------------------------------------------------------------------------------------------------|
| Account Setup                                                                                                   |
| To verify Your identity, we need your Account Number and Billing Zip Code<br>Account Number                     |
| 78884<br>Billing Zip Code                                                                                       |
| •••••                                                                                                    |
| Validate                                                                                                    |

2004-2016 Transactis Inc. All Rights Reserved. | Terms of Service Contact Us Privacy Policy FAQs

4) Complete your profile information. A valid email address for the enrollment confirmation email is required. Click on 'Continue to Login & Password'.

|                                                                                                    | itup               |                        |                |     |  |
|----------------------------------------------------------------------------------------------------|--------------------|------------------------|----------------|-----|--|
| PROFILE                                                                                                    | LOGIN & PASSWORD   | TERMS OF SERVICE       | BILLING & PAYN | INT |  |
| Name                                                                                                    |                    | Primary Telephone N    | lumber         |     |  |
| Randy's Auton                                                                                                    | votive             |                        | Mobile +       |     |  |
| First Name                                                                                                    |                    | Add Another Telepho    | ne Number      |     |  |
| (optional)                                                                                                    |                    | Primary Email Addres   |                |     |  |
| Middle Name                                                                                                    |                    |                        |                |     |  |
| (optional)                                                                                                    |                    | Add Acother Email A    | ddress         |     |  |
| Los Name                                                                                                    |                    |                        |                |     |  |
| Last Name                                                                                                    |                    |                        |                |     |  |
| (pptional)<br>What's You                                                                                                    | r Billing Address? |                        |                |     |  |
| (sptional)<br>What's You<br>Gentry<br>Disted States                                                                                                    | r Billing Address? |                        |                |     |  |
| (sptional)<br>What's You<br>Cauntry<br>United States                                                                                                    | r Billing Address? |                        |                |     |  |
| (optional)<br>What's You<br>Geuntry<br>United States<br>Address1<br>1254 Main 52                                                                                                    | r Billing Address? |                        |                |     |  |
| (optional)<br>What's You<br>Country<br>United States<br>Address 1<br>1254 Main 52<br>Address 2                                                                                                    | r Billing Address? |                        |                |     |  |
| (spriorus)<br>What's You<br>Geunty<br>United States<br>Address1<br>1254 Main 52<br>Address 2<br>(spriorus)                                                                                                    | r Billing Address? |                        |                |     |  |
| (potional)<br>What's You<br>County<br>United States<br>Address 2<br>(potional)<br>City                                                                                                    | r Billing Address? | Sone                   |                |     |  |
| Uptional<br>Optional<br>What's Your<br>County<br>United States<br>1234 Main St<br>Address 2<br>Optional<br>City<br>(piptional)                                                                                                    | r Billing Address? | Sante<br>CO - Colorado |                |     |  |
| Uptional<br>Uptional<br>What's Your<br>County<br>United States<br>Address<br>1234 Main St<br>Address<br>2005<br>Uptional<br>City<br>Iptional<br>Zip Code                                                                                                    | r Billing Address? | State<br>C0 - Colmado  | ×              |     |  |
| (sprinne)<br>What's You<br>Country                                                                                                    | r Billing Address? |                        |                |     |  |
| Unit Hame<br>(spelowa)<br>What's You<br>Country<br>United States<br>Address1<br>1234 Main 52<br>Spelowal<br>Oty<br>Country<br>Country<br>Count | r Bitling Address? | Sate<br>C2 Canada      | 224            |     |  |
| (priowa)<br>(priowa)<br>What's You<br>Country<br>United States<br>Address 2<br>(priowa)<br>City<br>(priowa)                                                                                                    | r Billing Address? | Seets<br>CO - Colorado | S              |     |  |
| Unit vanie<br>(optionul)<br>What's You<br>Goutry<br>United States<br>Address<br>Istational<br>City<br>Istational<br>City<br>Istational<br>City<br>Istational<br>City                                                                                                    | r Billing Address? | Sante<br>CD - Colorado | S.             |     |  |

5) Create a Login ID, Password, and select your Security Image and Questions. Click on 'Continue to Terms of Service'.

| ourie beeup                                                                                                    |                                                                                        |                                                                                           |  |
|----------------------------------------------------------------------------------------------------|----------------------------------------------------------------------------------------|-------------------------------------------------------------------------------------------|--|
| PROFILE LOGIN & PASSWORD                                                                                                    | TERMS OF SERVICE                                                                       | BILLING & PAYMENT                                                                         |  |
| Create a Username and<br>Password                                                                                                    | Choose a Security                                                                      | y Image and give it a                                                                     |  |
| Login ID                                                                                                    | You'li see your selected<br>email notifications. Whe<br>on a notification, you ca      | security image and tabet in<br>n you see your image and tabet<br>n be sure it is from us. |  |
| Password                                                                                                    | 🌉 💌                                                                                    |                                                                                           |  |
| Re-enter password, just to be sure                                                                                                    | <b>7</b>                                                                               | S 💌 🔮                                                                                     |  |
|                                                                                                    | 8 📘                                                                                    |                                                                                           |  |
|                                                                                                    | Give your image a label                                                                |                                                                                           |  |
|                                                                                                    |                                                                                        |                                                                                           |  |
| Choose Your Security Questions                                                                                                    |                                                                                        |                                                                                           |  |
| Choose Your Security Questions<br>We'll use these questions to help verify your iden<br>give answers that you can easily remember.                                                                                                    | tity if you forget your logi                                                           | in credentials. Make sure you                                                             |  |
| Choose Your Security Questions<br>We'll use these questions to help verify your iden<br>give answers that you can easily remember,<br>Question 1                                                                                                    | Elty if you forget your logi<br>Answer 1                                               | n credentials. Make sure you                                                              |  |
| Choose Your Security Questions<br>Will use these questions to help verify your iden<br>give answers that you can easily remember,<br>Question 1<br>What is your grandmother's maiden name 🕑                                                                                                    | tity if you longet your logi<br>Answer 1                                               | n oredentlabs. Make sure you                                                              |  |
| Choose Your Security Questions Will use these questions to help werity your idee give answers that you can easily remember. Question 1 What is your grandmother's mailden name Question 2                                                                                                    | tity if you forget your logi<br>Answer 1<br>Answer 2                                   | n credentials. Make sure you                                                              |  |
| Choose Your Security Questions<br>Will use here questions to help will'y your blee<br>give answers that you can easily remember.<br>Question 1<br>What is your grandmother's milder name<br>Question 2<br>What is your grandmother's milder name<br>What is your grandmother's milder name<br>What is yo | Eity if you forget your logi                                                           | n credentiais. Make sure you                                                              |  |
| Choose Your Security Questions<br>We'l use hear questions to help writy your late<br>give anients that you can easily remember.<br>Question 1<br>What is your grandmether's mulden name<br>What is your grandmether's mulden name<br>Question 3                                                                                                    | tity if you forget your log<br>Arower 1<br>Activer 2<br>Activer 3                      | n ordertikts. Make sure you                                                               |  |
| Choose Your Security Questions<br>Will use hear questions to help writy your kee<br>give ansens that you can assily remember.<br>While is your grandmother's maldern name<br>Question 2<br>While is your grandmother's maldern name<br>Question 3<br>How many bothers and withers did your mc                                                                                                    | Eily if you forget your log<br>Answer 1<br>Answer 2<br>Answer 3                        | n oredentiats. Make sure you                                                              |  |
| Choose Your Security Questions<br>Will use hear questions to help wrify your lear<br>give assess that you can assly remember.<br>Question 1<br>What is your grandmother's mulden name<br>Question 2<br>What is your grandmother's mulden name<br>Question 3<br>Toom many britchers and sisters did your m<br>Question 4                                                                                                    | Eily if you forget your log<br>Answer 1<br>Answer 2<br>Answer 3<br>Answer 4            | n oredercluis. Make sure yee                                                              |  |
| Choose Your Security Questions<br>Will use hear questions to help wrify your leag<br>diversament that you can easily remember.<br>Question 1<br>What is your grandmather's mulden name<br>Question 2<br>What is your grandmather's mulden name<br>Question 3<br>How many brothers and sisters did your m<br>Question 4<br>What city was your first job in?                                                                                                    | City if you logic your log<br>Acover 1<br>Acover 2<br>Acover 3<br>Acover 3<br>Acover 4 | n oredentiats. Make sure yee                                                              |  |
| Choose Your Security Questions<br>Will use hear questions to help writy your leag<br>development but you can easily remember.<br>Question 1<br>What is your grandmother's muldern name<br>Question 2<br>How many brothers and sisters did your m<br>Question 4<br>How many brothers and sisters did your m<br>Question 4<br>Question 5<br>Question 5                                                                                                    | Answer 1 Answer 2 Answer 3 Answer 4 Answer 5                                           | n oredentials. Make sure yee                                                              |  |

2004-2016 Transactis Inc. All Rights Reserved. | Terms of Service: Contact Us: Privacy Policy: EAOs

6) Click the box under Terms of Service to acknowledge your enrollment. Click 'Continue to Billing and Payment'.

| THE REINALT-THOMAS CORPORATION<br>Dataset Tre / Answers Ter Grouper Ter Group Constructiones and |                                              |                                |                               |                                 |
|--------------------------------------------------------------------------------------------------|----------------------------------------------|--------------------------------|-------------------------------|---------------------------------|
| Account S                                                                                        | Setup                                        |                                |                               |                                 |
| PROFILE                                                                                          | LOGIN & PASSWORD                             | TERMS OF SERVICE               | BILLING & PAYMENT             |                                 |
| Terms of                                                                                         | Service                                      |                                |                               |                                 |
| By clickl<br>for this :                                                                          | ing this box, you are enrolizing in<br>site. | this service and have read and | agree to the Terms of Service |                                 |
|                                                                                                  |                                              |                                |                               |                                 |
|                                                                                                  |                                              |                                | Go Back                       | Continue to Billing and Payment |

2004-2016 Transactis Inc. All Rights Reserved. | Terms of Service Contact Us Privacy Policy EAD

7) Add a form of payment (ACH or Credit Card) or select 'Add Later'. Click 'Finish Enrollment'.

|                                   |                   |                                    |                    | 101                                                                                                    |
|-----------------------------------|-------------------|------------------------------------|--------------------|----------------------------------------------------------------------------------------------------|
| FILE LOGIN                        | & PASSWORD        | TERMS OF SERVICE                   | BILLING & PAYME    | NT                                                                                                    |
| a may select a defau              | It payment method | I now. After enrollment y          | ou can manage your | payment methods.                                                                                             |
| Bank Accounts<br>Link to Bank Acc | ounts             | Card Accounts<br>Link to Card Acc  | counts             | Add Later<br>Add your payment method later                                                                   |
| ADD BANK ACCOU<br>Account Type    | NT                | Account #                          |                    | By selecting 'Agree and Add                                                                                  |
| Personal                          | Business          |                                    |                    | Account', you authorize the<br>information you've provided                                                   |
| Banking Type                      |                   | Re-enter Account #                 |                    | on the above account to be<br>used for creation of a charge                                                  |
| Checking Account                  | Savings Account   |                                    |                    | to the account listed above.<br>You also affirm that the                                                     |
| Give This Account a M             | lickname          | Pag to the                         |                    | Information you provided is<br>correct, that you are a signer                                                |
| Name on the Account               |                   | G_123+55-781 C00011                | Annual Humber      | on the account above and<br>there are available funds to<br>cover the amount of any<br>transactions that you |
| Randy's Automotive                |                   | Make sure to use your t            | bank account       | authorize.                                                                                                   |
| Routing Number                    |                   | number, not your Arrest<br>number. | or Debit Carte     | Agree and Add Account                                                                                        |
|                                   |                   |                                    |                    |                                                                                                    |
|                                   |                   |                                    |                    |                                                                                                    |

- 8) You will be brought to the Activate Your Account page. Here you will receive notice that an activation link was sent to the email address provided during enrollment.
- 9) Open the email and click the blue 'Activate' button in the email.

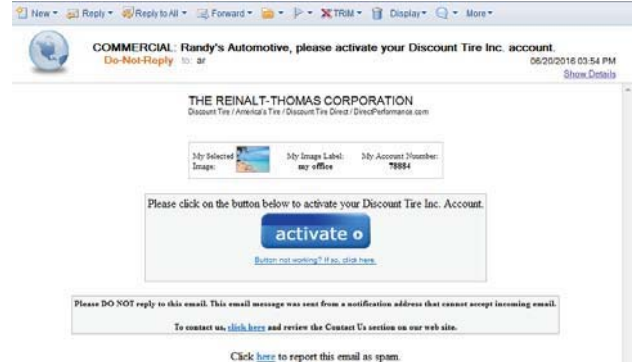

- 10) Go back to the Account Click 'Continue' on the Account Activated page.
  - NOTE: Your access is not activated until you click on the 'Activate' button and you will not be able to make payments.

| THE REINALT-THOMAS CORPORATION<br>Descent Ter: //services Ter: /Descent Ter: //services com |                                                     |  |
|---------------------------------------------------------------------------------------------|-----------------------------------------------------|--|
|                                                                                             | Account Activated                                   |  |
|                                                                                             | Your Discount Tire Inc. account has been activated! |  |
|                                                                                             | To log in to your account, click here.              |  |
|                                                                                             | Continue                                            |  |

11) This completes the enrollment and account activation process.

| our Account is Set Up!                                                                                                    |                                                                           |
|----------------------------------------------------------------------------------------------------|---------------------------------------------------------------------------|
| Activate Your Account                                                                                                    |                                                                           |
| We've sent an activation link to<br>angloticountrile.com, Click the link in<br>the email to atlata your email<br>address and activate your account<br>whith us. If you don't see an email from<br>us. check your "Spam" or "Junk"<br>folders. | After activiting your<br>account, click here to<br>login<br>Account Login |
| Resend Activation Email<br>Didn't get our email? We can resend it<br>to the Email on file or an alternate<br>address.                                                                                                    | Send Email to<br>another Email<br>Address<br>Attenute Address             |
| Resend Email to ar@discounttire.com                                                                                                    | entall sume@email_<br>Send Activation Email                               |

2004-2016 Transactis Inc. All Rights Reserved. (Terms of Service Contact.Us Privacy.Policy EAOs

12) If you want to continue and make a payment on your account go back to E-Bill Express and click on 'Account Login' and login using the Login ID and Password you created.

## **One-Time Payment in E-Bill Express**

- 1) Access E-Bill Express by going to Tires.com and clicking on the Commercial Payments link.
- 2) Select 'PAY NOW' Tab.

| LOGIN PAY NOW    | Welcome to E-Bill Express                                                                                                    |
|------------------|----------------------------------------------------------------------------------------------------|
| Account Number   |                                                                                                    |
| Billing Zip Code | Continue as a guest or enroll<br>Make a one-time payment or enroll today to set up your<br>secure user name and password, view and pay bills, and see |
| Pay Now          | your account status and payment history.                                                                                                    |

Enter your Account Number and Billing Zip Code (this can be found on your monthly statement). Click on 'Pay Now'.
 You will be prompted to select invoices and enter payment information.

Should you have any questions or issues please feel free to contact us at 888-943-9707